## ADOBE PREMIERE PRO CC (QUICK GUIDE)

## Source Monitor:

- Preview media files
- You can **\*trim** and drag parts to the timeline from here too.

\*use Mark In and Mark Out to choose the start and end points

#### **Project Panel:**

Holds media files (video, audio, images, etc.) that you will be using in your project.

## (1) "Import your media to start"

Add/Import Media Files: File > Import... (Ctrl + I) then select files to import - or -Drag and drop your files into this panel or timeline.

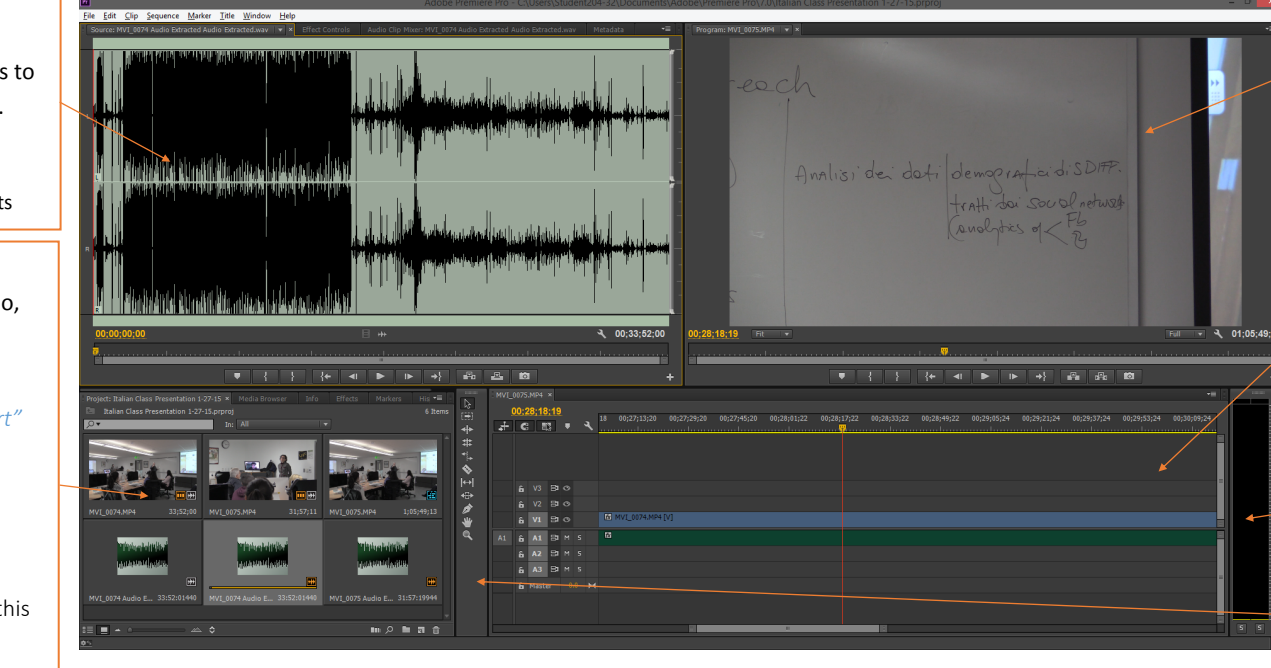

# Adding Video, Pictures, Music/Narration, etc. to the Timeline:

See (1) and (2) from the diagram above.

#### Multiple Video and Audio Tracks:

By default there are three video tracks (V3, V2, V1) and three audio tracks (A3, A2, A1). When a project is being played, all of the audio tracks are played. If clips in the video tracks are stacked, the uppermost video/image shows during those parts.

## How to Cut/Split Video Clips:

Razor Tool (C): Cuts/Splits media in your Timeline.
① Select the Razor Tool (located in the Toolbox)
② Click the Razor Tool on the parts you want to cut.
\*Switch back to the Selection Tool (V) when you are done with the Razor Tool.

## How to Trim/Extend Video Clips:

Move your cursor to the front or back of a clip on the timeline until it turns red.
 Click and drag until you are satisfied with the duration or start/end of the clip.

## Separating/Unlinking Audio and Video:

#### Right-click the video clip, select "Unlink"

Alternatively, if you only want the video or audio of a video, you can open the file in the Source Monitor and use these buttons to Drag Video Only or Drag Audio Only.

## Adding Title/Text:

Press **CTRL+T** to add a title. The size is automatically set to the size of the video. Name your title and push **OK**. A screen for Title Design pops up.

Use the **Text Tool** to type and edit text. You can move the text with the **Selection Tool**. There are many different title styles and properties you can adjust in the Title Design window. When you are done editing the title, **close** the Title window and the Title will appear in the **Project Panel**, where you can then drag it to the **Timeline**.

## Adding Effects and Transitions:

In the **Project Panel**, there should be a tab called **Effects**. Find an effect/transition you want to use and drag it onto the **Timeline** between clips, or on the start/end of a clip.

If using transitions, I recommend using Video Transitions > Dissolve > **Cross Dissolve**. (It's called **Fade** in other programs) It's a simple transition that isn't too distracting.

## All Done? Export Your Video!

Exporting creates a video file you can watch on video/media players. (The .prproj file you have been working on is a project file, not a video file.) Export video:

① File > Export > Media... (Ctrl+ M)

② Select the settings you want to use for your video.

③ Click Export

To save as an .mp4, select **H.264**. There are many presets available to select from.

## Program Monitor:

**Preview** your *video sequence* from the **Timeline** section.

## **★**Timeline**★**

**Create** and **edit** your *video sequence* here. Most arranging and editing is done in this section.

## ② "Drag media here to create a sequence"

You can drag files from the source monitor, the project panel, or from a regular file browsing window.

Audio Meter

Shows volume levels

# Toolbox

Contains various editing tools